راهنمای درخواست گواهی اشتغال به تحصیل

برای ثبت درخواست گواهی اشتغال به تحصیل از منوی آموزشے دانشجوے درخواست ها ⇔درخواست گواهی اشتغال به تحصیل و شهریه، اقدام به ثبت درخواست نماید.

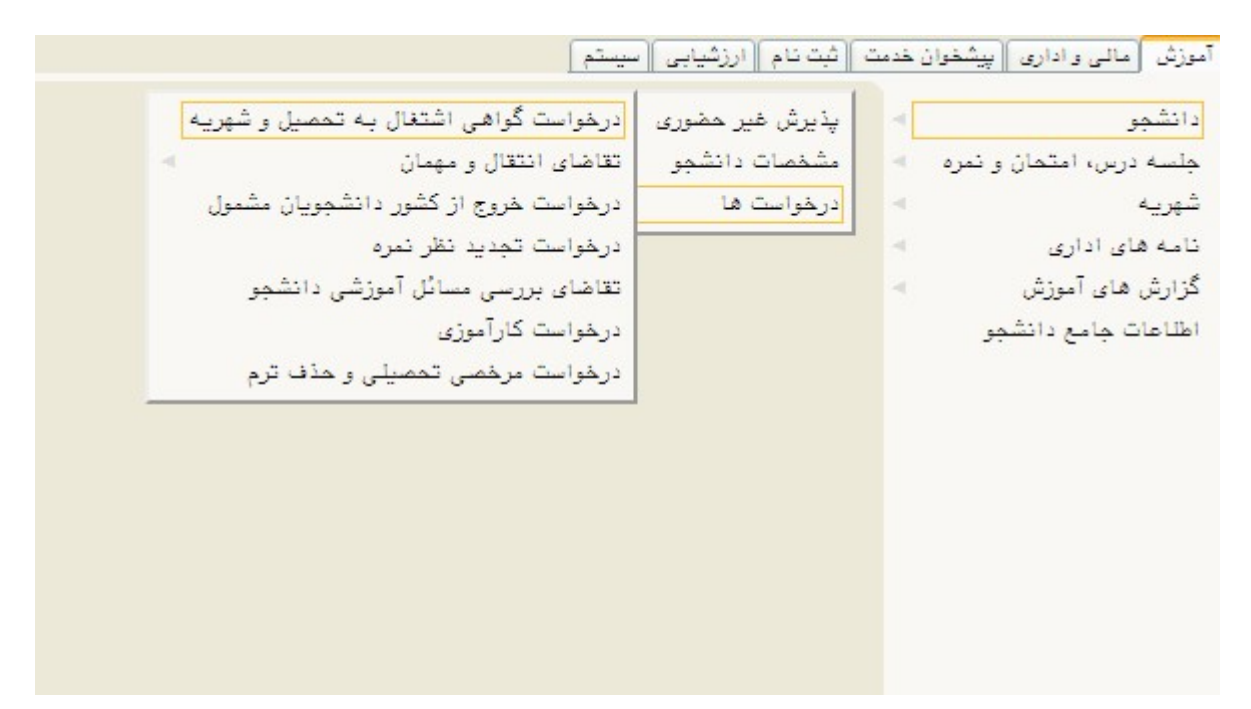

بعد از ورود به صفحه درخواست گواهی اشتغال به تحصیل و شهریه ، بر روی گزینه ثبت در خواست جدید کلیک نماید. به کمک این فرم دانشجو میتواند به هر تعداد دلخواه و برای ترم تحصیلی تقاضای صدور گواهی اشتغال به تحصیل ثبت نماید.

نکته : برای ترم های قبل امکان ثبت وجود ندارد.

جهت ثبت گواهی دانشجو در ترم مورد نظرباید فعال بوده و در همان ترم ثبت نام کرده باشد .

|                                           | تغال به تحصیل و شهریه                                                                          | ۵ × منوی کاربر 🛛 × درخواست گواهی اث                                                       |
|-------------------------------------------|------------------------------------------------------------------------------------------------|-------------------------------------------------------------------------------------------|
|                                           | . <b>شهریه</b><br>این در افت گراها اشتغالی به تحصیلی به آینتش دانشگره مراحمه قیما <sup>ن</sup> | درخواست کواهی اشتغال به تحمی<br>دانشده بری                                                |
| یے۔<br>نمای دانشجویان منتظر تایید 🛐       |                                                                                                | ماره دانشجو                                                                               |
| دانشوي دانشوي                             | جهت تبت درخواست ، بر روی گزینه                                                                 | ایر مشخصات دانشجو<br>بهت تابید یا عدم تابید                                               |
| معیت تایید<br>حل ارسال دانشکده آموزش مالے | <b>ثبت درخواست جدید</b> کلیک نماید                                                             | <u>بت درخوامت حدید</u><br>ملاح حذف <mark>پیش</mark> نمایم<br>ملاح حذف <sup>ت</sup> رخوامت |
| <                                         |                                                                                                | >                                                                                         |
|                                           |                                                                                                |                                                                                           |
|                                           |                                                                                                |                                                                                           |
|                                           |                                                                                                |                                                                                           |
|                                           |                                                                                                |                                                                                           |
|                                           |                                                                                                |                                                                                           |
|                                           |                                                                                                |                                                                                           |
|                                           |                                                                                                |                                                                                           |

دراین مرحله درخواست گواهی برای اداراه یا سازمان مربوطه توسط دانشجو باید تکمیل شود. در صورتی که نیاز به توضیح مندرج در گواهی باشد تکمیل شود .

در صورتی که بخش **"گواهی شامل موارد"** تکمیل گردد، برحسب نیاز معدل و واحد گذرانده ترم و کل و واحد اخذ شده ترم دانشجو در گواهی صادره نشان داده خواهد شد .

| يت تاييد" كليك نعاييد. ٢٠٠٠ الأستيني المنتوي                                                                                                    | ۲ سایر مشخصات دانشیو<br>بهت تابید یا عدم تابید هر مورد می توانید تحت هر یک از ستونهای "وضعیات در فواست حدید<br>بت در فواست حدید                                                                                                    |
|----------------------------------------------------------------------------------------------------|----------------------------------------------------------------------------------------------------|
| رای اداره محل ارسال وضعیت تایید<br>یعات اداره محل ارسال دانشکده آموزش مالم<br>سر                                                                                                    | ملاح هذف بیش نمایش تاریخ نوع نامه دار<br>درخواست درخواست فرع نامه فر                                                                                                    |
| درخواست جدید                                                                                                    | نوع گواهی : در این قسمت نوع گواهی                                                                                                    |
| نوع عرامی ایر.                                                                                                    | را <b>سایر</b> انتخاب نماید                                                                                                    |
| اداره معارسان المالي المالي المالي المالي المالي المالي المالي المالي المالي المالي المالي المالي المالي المالي<br>توضيحات بندرود فاهي                                                                                                    |                                                                                                    |
| توفيعات دانشجو براي کارشناس المجور المحمد المجور المحمد المجور المحمد المجور المحمد المحمد المحم | المحمد المحمد المحم<br>المحمد المحمد المحمد المحمد المحمد المحمد المحمد المحمد المحمد المحمد المحمد المحمد المحمد المحمد المحمد المحمد المحمد المحم<br>المحمد المحمد المحمد المحمد المحمد المحمد المحمد المحمد محمد المحمد المحمد المحمد المحمد المحمد المحمد المحمد المحمد محمد محمد محمد محمد محمد محمد المحمد المحمد المحمد المحمد المحمد المحمد المحمد المحمد المحمد المحمد المحمد المحمد المحمد المحمد المحمد المحمد المحمد المحمد المحمد المحمد المحمد المحم |
| الگواهی شامل موارد<br>مورد ۱ بعدانتم الاست. الله مورد ۲ مدار کن الله مورد ۲ (مداخل الته الله المار)<br>مرد ۱ بعدانتم المحاد الله معال مده الموارنات کا الله معال کن الله الله معال محاد الله الله                                                                                                    | الواهی شامل موارد ایر طورتی که بخش<br>"گواهه شامل موارد" تکمیل گدد،                                                                                                    |
|                                                                                                    | برجس نیا: معدل و واحد گذرانده ترم و                                                                                                    |
|                                                                                                    | کل و واحد اخذ شده ترم دانشجو در                                                                                                    |
|                                                                                                    | گواهی صادره نشان داده خواهد شد                                                                                                    |
|                                                                                                    |                                                                                                    |
|                                                                                                    |                                                                                                    |

بعد از ثبت تمام اطلاعات مورد نیاز درج در گواهی بر روی گزینه **ایجاد** کلیک نماید تا درخواست ثبت شود. جهت دریافت پرینت گواهی اشتغال(بعد از ثبت درخواست گواهی ) با آموزش دانشکده هماهنگ شوید.